# tracer2000

**Network Digital Video Recorder** 

Hardware User's Manual

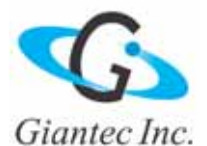

# **Copyright Notice**

This document may not, in whole or in part, be reproduced or transmitted in any form or by means, electronic, mechanical, or optical, including photocopying, recording, or storing in a retrieval system, or translated into any language in any form without the prior written notice of agreement from us.

#### Warranties

We make no warranties with respect to this documentation and disclaim any implied warranties of merchantability and fitness for a particular purpose. We shall not be liable for any error or for incidental or consequential damages in connection with the furnishing, performance, or use of this documentation or the examples herein. The information in this documentation is subject to change without notice.

# Trademarks

All other product names mentioned in this documentation are for identification purposes only and remain the sole property of their respective owners.

Copyright @ 2005 by Giantec Inc. All Right Reserved. March 2005, Version 3.1

# **Giantec Internet Services**

Customer satisfaction is our number one concern. To ensure that customers receive the full benefit of our products, Giantec Internet Services has been set up to provide technical support, driver updates, product information, and user's manual updates. The following services are provided:

#### Email for technical support

Email: <u>service@giantec.com.tw</u>

#### World Wide Web (WWW) site for product information

Web Site: <u>http://www.giantec.net</u>

# **Table of Contents**

| СН  |        | R I INTRODUCTION                                                   | 1  |
|-----|--------|--------------------------------------------------------------------|----|
| Lim | ited V | Varranty                                                           | 1  |
| Fun | ction  | Introduction                                                       | 1  |
| Fea | tures  |                                                                    | 2  |
|     |        |                                                                    | -  |
| СН  | APTE   | R II PACKAGE                                                       | 3  |
| СН  | APTE   | R III INSTALLATION                                                 | 4  |
| 1.  | Indi   | cator                                                              | 5  |
| 2.  | Cabl   | e Connection                                                       | 5  |
|     | 2.1    | Connect VGA Monitor                                                | 5  |
|     | 2.2    | Connect Camera Cable to BNC Connector                              | 6  |
|     | 2.3    | Connect to LAN Connector: Plug RJ-45 Connector to LAN Port         | 6  |
|     | 2.4    | Connect to Printer Port (Option)                                   | 7  |
| 3.  | Pow    | er Connector                                                       | 8  |
|     | 3.1    | Connect Power Cord (110V ~ 240V Auto Switch) into the Power Socket | 8  |
| сн  |        | R IV PIN ASSIGNMENT                                                | 9  |
| 1.  | Inte   | rnal Jumpers and Connectors                                        | 9  |
|     | 1.1    | Power Switch for ATX Power Supply (JP1)                            | 10 |
|     | 1.2    | Reset / LED / Speaker (JP1)                                        | 10 |
|     | 1.3    | Internal USB Connector (USB2)                                      | 10 |
|     | 1.4    | Power Connector (P1)                                               | 10 |
|     | 1.5    | CMOS Clear (J1)                                                    | 10 |
|     | 1.6    | COM2 Mode Select (JP3)                                             | 11 |
|     | 1.7    | CPU FSB Select (JP4)                                               | 11 |
|     | 1.8    | FAN Control (FAN1, 2)                                              | 11 |
|     | 1.9    | HDD Connector (IDE1, 2)                                            | 11 |
|     | 1.10   | Parallel / Printer Connector (PRN)                                 | 12 |
|     | 1.11   | Video Input (J2)                                                   | 12 |
|     | 1.12   | General Purpose Input / Output (J3)                                | 13 |
|     | 1.13   | Infra-Red (IR)                                                     | 13 |
|     | 1.14   | PCI Bus Pin Assignment                                             | 14 |
| 2.  | Exte   | rnal Connector                                                     | 15 |
|     | 2.1    | CRT Display Connector (VGA)                                        | 15 |
|     | 2.2    | Audio Input Connector                                              | 15 |
|     | 2.3    | GPIO Connector                                                     | 15 |
|     | 2.4    | USB Connector                                                      | 15 |
|     | 2.5    | COM1 Connector                                                     | 16 |
|     | 2.6    | COM2 Connector                                                     | 16 |
| 3.  | Ethe   | rnet Connector (RJ-45)                                             | 17 |
|     | 3.1    | Connector                                                          | 17 |

|     | 3.2   | P/T/Z Setting                      | 18 |
|-----|-------|------------------------------------|----|
|     | 3.3   | Pin Assignment of COM2             | 18 |
|     | 3.4   | Cable Connection                   | 18 |
|     | 3.5   | Jumper 3 Setting of COM2           | 18 |
| сна | PTER  | R V CMOS SETTING                   | 19 |
| 1.  | Intro | duction                            | 19 |
| 2.  | Setup | p Pages                            | 19 |
|     | 2.1   | Standard CMOS Features             | 20 |
|     | 2.2   | Advanced BIOS Features             | 21 |
|     | 2.3   | Advanced Chipset Features          | 22 |
|     | 2.4   | Integrated Peripherals             | 24 |
|     | 2.5   | Power Management Setup             | 25 |
|     | 2.6   | PnP / PCI Configuration            | 26 |
|     | 2.7   | PC Health Status                   | 26 |
|     | 2.8   | Frequency / Voltage Control        | 27 |
|     | 2.9   | Load Optimized Defaults            | 27 |
|     | 2.10  | Supervisor / User Password         | 27 |
|     | 2.11  | Save & Exit Setup                  | 27 |
|     | 2.12  | Exit Without Save                  | 27 |
| сна | PTER  | R VI SYSTEM HDD INSTALLATION GUIDE | 28 |

Chapter I Introd

Introduction

Thank you for purchasing tracer2000 DVR; this manual will guide you through the setup, installation, and use of all our tracer2000 systems.

#### Before proceeding, please read this manual thoroughly!

If you have any questions or concerns that cannot be solved by following this manual, please visit our web site at <u>http://www.giantec.net</u> or for technical issue please contact to our technical support center at <u>service@giantec.com.tw</u>.

# **Limited Warranty**

Giantec Inc. warrants this product to be in compliance with its own plans and specifications. Moreover, to be free from defects in materials and workmanship under normal use and service for all parts one year after the original purchase date. During this period Giantec Inc. will replace parts at no charge, however, labor cost will be laid after one year. Please contact your dealer / distributor for details.

This warranty excludes damages due to misuse or neglect. Also this warranty does not cover damages beyond DVR's control. In no event shall Giantec Inc. be liable for any direct, indirect or consequential damages; loss of anticipated profits, loss of time or any other losses incurred by the buyer in connection with the purchase, installation, operation or failure of this product. For more details on the limitation of this warranty, contact your distributor.

# **Function Introduction**

Thank you for using tracer2000 video surveillance system. tracer can be used to transfer captured video signal from analog to digital using the compression format for record and play. They can also capture videos of up to 4 / 8 / 16 cameras for model tracer2404, tracer2408 and trcer2416 (4 / 8 / 16 BNC inputs) with 4 audio sources at the same time. The built-in video player makes it easy to play back recorded video files. The system also provides several control modes like motion detection, schedule record, P/T/Z control and remote surveillance applications. About detail function describe, please reference tracer2000 software manual.

# Features

The tracer2000 comes with the following hardware devices:

- Control Panel with IR Receiver
- One 10/100Mbps TX Fast Ethernet with RJ-45 Connector
- One RS232 and one RS232/422/485 Selectable Interface
- One VGA (DB-15) Connector
- One Speaker Out
- One Microphone In
- Two USB Ports (USB 1.1 Interface)
- Two 3.5" HDD Supported
- Four Audio-in Ports
- Eight GPIO Ports
- Support IR Controller to Remote Control tracer2000
- Working Temperature: 0°C ~ 40°C
- Storage Temperature: -10°C ~ 65°C
- Relative Humidity: Maximum 85%, non-condensing
- Power Requirement: AC100 ~ 240V, 50 / 60Hz, 150W Maximum
- Dimension: 265mm (D) x 321mm (W) x 103mm (H)
- Weight: 5.0kg

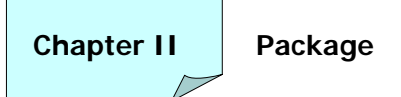

Check the accessories accompany with the system you purchase as listed below. With newer package release, the accessories are compacted into an accessory box. Please check the items and contact to your dealer you bought from if any of them is missing.

- tracer2000 System
- Power Cord
- Screws Pack
- Remote Controller
- Battery (AAA) x 2
- tracer2000 Software User's Manual
- tracer2000 Hardware User's Manual
- Installation CD-ROM

Please keep the packaging materials. You may need them for the use of further service.

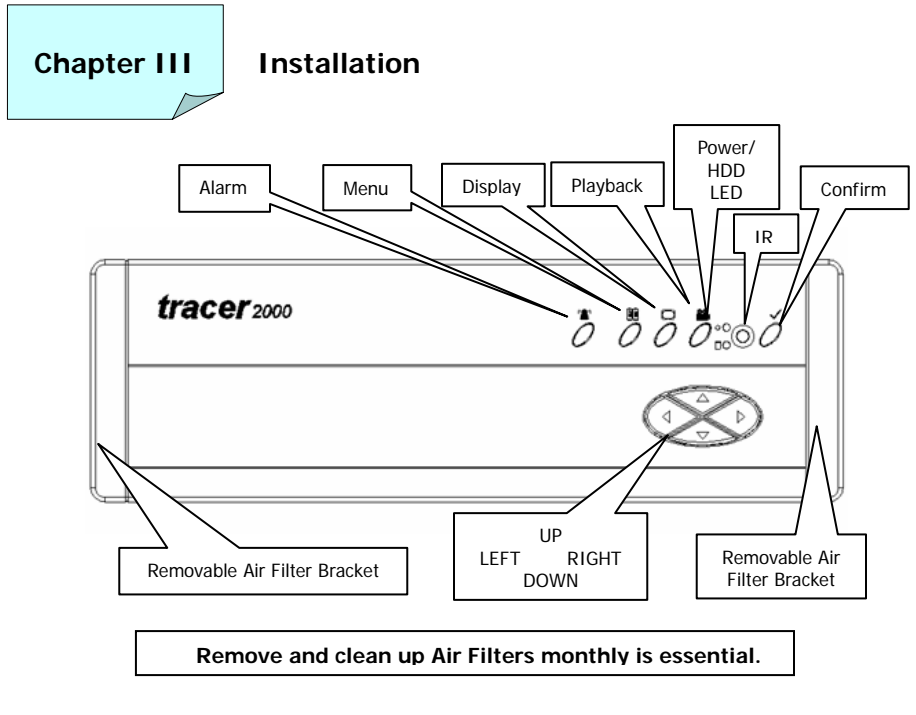

Front Panel View

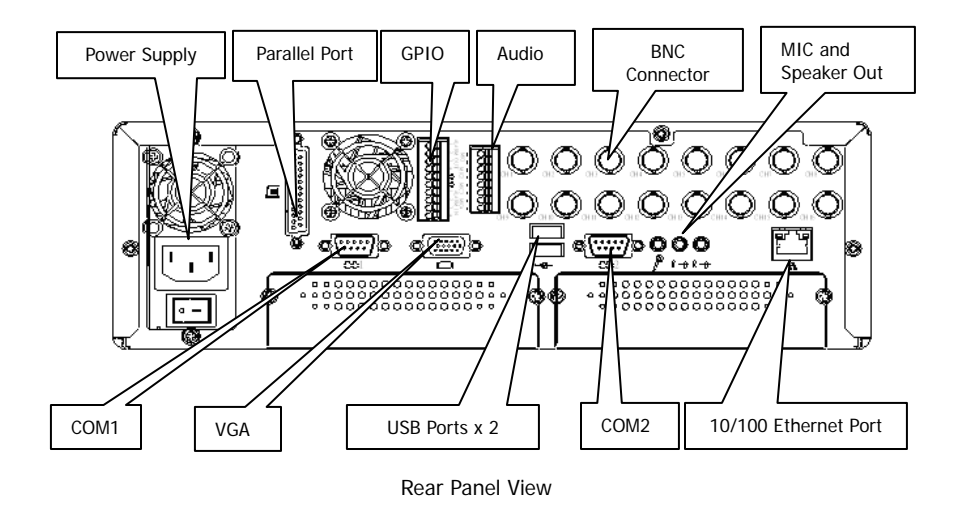

# 1. Indicator

Power LED: The green light shows power is on. H.D.D. LED: The green light flash is HDD working.

# 2. Cable Connection

Following is the basic device must be prepared before to start installation complete system.

- 1. tracer2000
- 2. CCD Cameras
- 3. VGA Monitor

Please follow the procedure to connect the cable.

# 2.1 Connect VGA Monitor

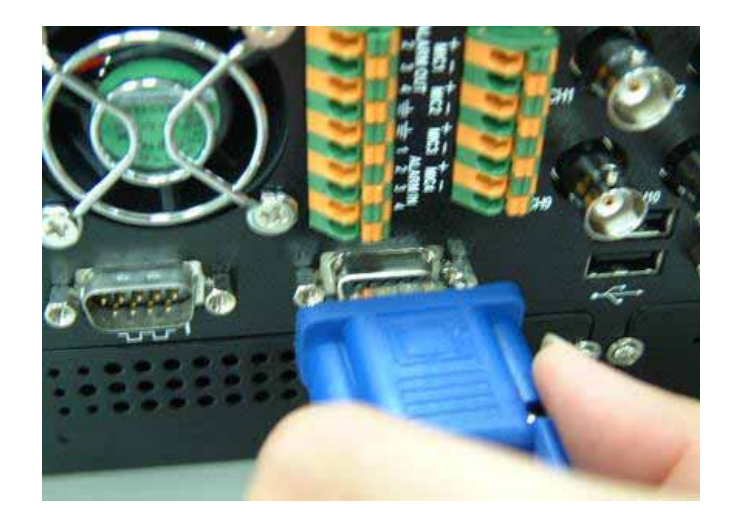

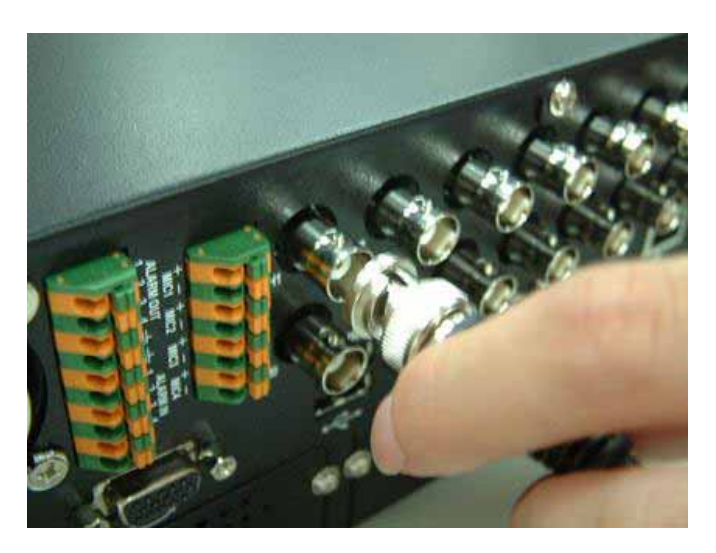

#### 2.2 Connect Camera Cable to BNC Connector

2.3 Connect to LAN Connector: Plug RJ-45 Connector to LAN Port Insert RJ-45 cable to network LAN socket on the rear of tracer2000.

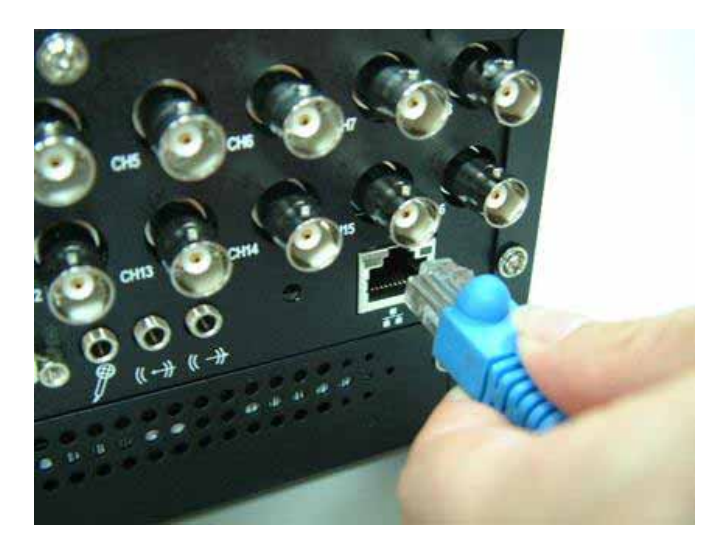

# 2.4 Connect to Printer Port (Option)

There are two types of printer port. One is LPT the other is USB. Connect port as show as below:

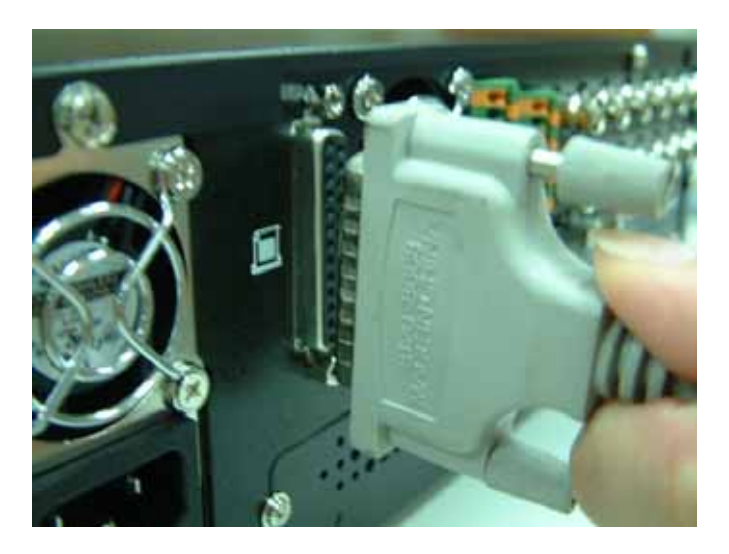

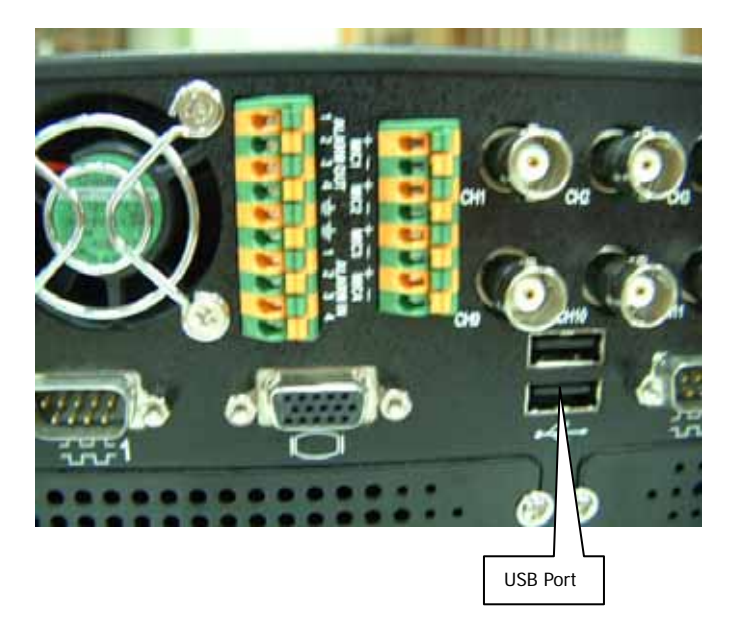

# 3. Power Connector

# 3.1 Connect Power Cord (110V ~ 240V Auto Switch) into the Power Socket

Press "I" to start up system and then you can see the power LED will be light in front of panel.

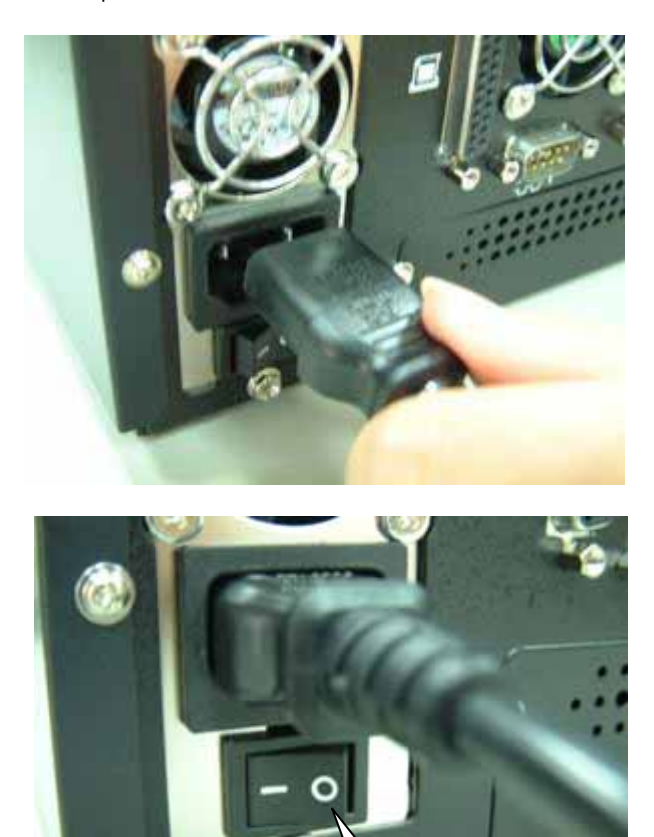

Pushes switch "I" to turn it on.

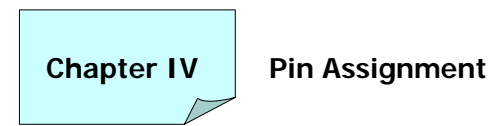

# 1. Internal Jumpers and Connectors

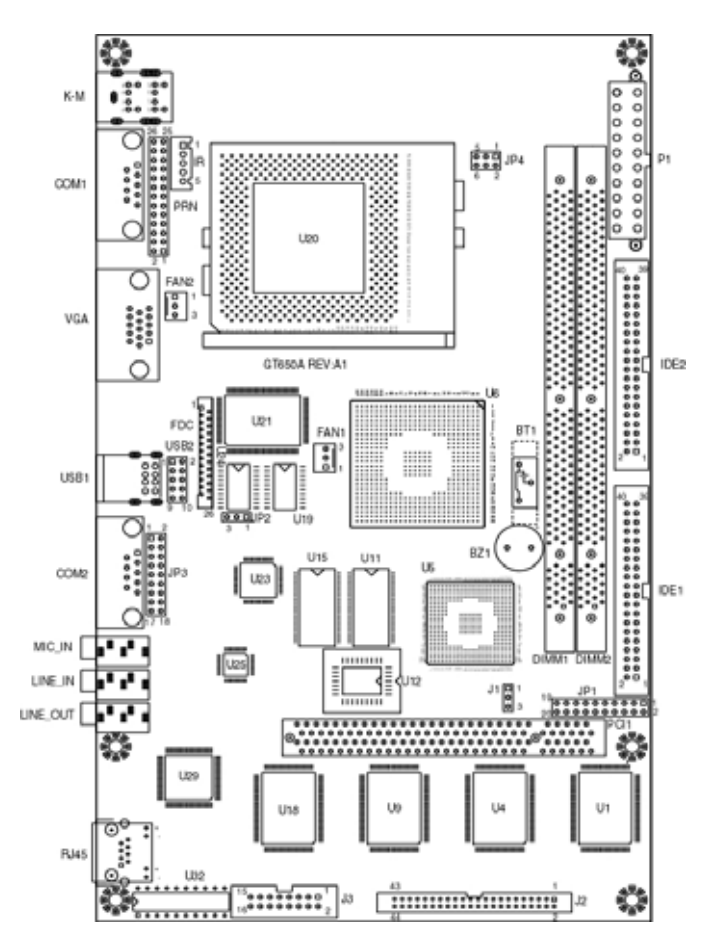

#### 1.1 Power Switch for ATX Power Supply (JP1)

| Signals      | JP1 |
|--------------|-----|
| Power ON/OFF | 1-3 |

## 1.2 Reset / LED / Speaker (JP1)

| Signals                  | JP1   |
|--------------------------|-------|
| Power LED, Pin9+, Pin10- | 9-10  |
| External Speaker         | 14-20 |
| HDD LED, Pin8+, Pin7-    | 7-8   |
| System Reset Switch      | 5-6   |
| SUSLED Pin4+, Pin2-      | 2-4   |

P.S. For the AT system (short Pin10 & Pin12) for power on.

#### 1.3 Internal USB Connector (USB2)

| Signals | USB2-1 | USB2-2 |
|---------|--------|--------|
| Power   | 1      | 10     |
| Data-   | 3      | 8      |
| Data+   | 5      | 6      |
| USB GND | 7      | 4      |
| CHS GND | 9      | 2      |

# 1.4 Power Connector (P1)

| Signals  | P1                      |
|----------|-------------------------|
| +12V     | 10                      |
| +5V      | 4, 6, 19, 20            |
| -12V     | 12                      |
| -5V      | 18                      |
| +3.3V    | 1, 2, 11                |
| 5VSB     | 9                       |
| PS-ON    | 14                      |
| POWER-OK | 8                       |
| Ground   | 3, 5, 7, 13, 15, 16, 17 |

#### 1.5 CMOS Clear (J1)

| J1                                                     |
|--------------------------------------------------------|
| POWER OFF and Move JUMPER from Pin1-2 to Pin2-3 of J1, |
| Reminding POWER OFF 1 Minute.                          |
| The Move JUMPER Back to 1-2 of J1                      |

#### 1.6 COM2 Mode Select (JP3)

| Mode  | JP3                          |
|-------|------------------------------|
| RS232 | 3-5, 4-6, 9-11, 10-12, 17-18 |
| RS422 | 1-3, 2-4, 7-9, 8-10, 15-16   |
| RS485 | 1-3, 2-4, 7-9, 8-10, 13-14   |

#### 1.7 CPU FSB Select (JP4)

| Function    | JP4      |
|-------------|----------|
| Auto by CPU | 1-3, 2-4 |
| 66MHz       | 3-5, 4-6 |

#### 1.8 FAN Control (FAN1, 2)

| Function    | FAN1, 2 |
|-------------|---------|
| Sense       | 3       |
| +12V        | 2       |
| PWM Control | 1       |

# 1.9 HDD Connector (IDE1, 2)

| 39 | • | • | • | • | • | • | 0 | • | • | • | • | • | • | 0 | • | • | • | • | • | • | 1 |
|----|---|---|---|---|---|---|---|---|---|---|---|---|---|---|---|---|---|---|---|---|---|
| 40 | • | ۰ | ۰ | ۰ | ۰ | ۰ | ۰ | ۰ | • | ۰ | ۰ | ۰ | ۰ | • | ۰ | ۰ | ۰ | ۰ | ۰ | ۰ | 2 |

| Pin No. | Signal | Pin No. | Signal |
|---------|--------|---------|--------|
| 1       | -RST   | 2       | GND    |
| 3       | D7     | 4       | D8     |
| 5       | D6     | 6       | D9     |
| 7       | D5     | 8       | D10    |
| 9       | D4     | 10      | D11    |
| 11      | D3     | 12      | D12    |
| 13      | D2     | 14      | D13    |
| 15      | D1     | 16      | D14    |
| 17      | D0     | 18      | D15    |
| 19      | GND    | 20      | N.C.   |
| 21      | REQ    | 22      | GND    |
| 23      | IOW    | 24      | GND    |
| 25      | IOR    | 26      | GND    |
| 27      | IORDY  | 28      | GND    |
| 29      | DACK   | 30      | GND    |
| 31      | IRQ    | 32      | N.C.   |
| 33      | A1     | 34      | PDIAG  |
| 35      | AO     | 36      | A2     |
| 37      | CS0    | 38      | CS1    |
| 39      | -ACT   | 40      | GND    |

1

|         | [ <u>60808666</u><br>25 | 14      |               |
|---------|-------------------------|---------|---------------|
| Pin No. | Signal                  | Pin No. | Signal        |
| 1       | Strobe                  | 10      | -Acknowledge  |
| 2       | Data 0                  | 11      | Busy          |
| 3       | Data 1                  | 12      | Paper Empty   |
| 4       | Data 2                  | 13      | +Select       |
| 5       | Data 3                  | 14      | -Auto Feed    |
| 6       | Data 4                  | 15      | -Error        |
| 7       | Data 5                  | 16      | -INIT Printer |
| 8       | Data 6                  | 17      | -Select Input |
| 9       | Data 7                  | 18-25   | Ground        |

#### 1.10 Parallel / Printer Connector (PRN)

12

#### 1.11 Video Input (J2)

#### Signal Pin No. Pin No. Signal VCC V-I-OE00 1 2 3 GND 4 V-I-OE01 5 VIN00 6 V-I-OE02 7 VIN01 8 V-I-OE03 9 **VIN02** 10 AGND 11 VIN03 12 V-I-OE30 13 AGND 14 V-I-OE31 16 15 V-I-OE32 **VIN30** 17 VIN31 18 V-I-OE33 19 VIN32 20 AGND 21 22 V-I-OE20 VIN33 23 AGND 24 V-I-OE21 25 VIN20 26 V-I-OE22 28 27 VIN21 V-I-OE23 29 AGND 30 AGND 31 VIN22 32 V-I-OE10 33 VIN23 34 V-I-OE11 35 AGND 36 V-I-OE12 37 VIN10 38 V-I-OE13 39 VIN11 40 AGND 41 VIN12 42 GND VCC 43 VIN13 44

# 

Note: VIN xx is analog video input channel xx.

V-I-OExx is Odd / Even field information of video input channel xx.

# 1.12 General Purpose Input / Output (J3)

| 160000000000000000000000000000000000000 | 15000000000 | 1<br>2 |
|-----------------------------------------|-------------|--------|
|-----------------------------------------|-------------|--------|

| Pin No. | Signal | Pin No. | Signal         |
|---------|--------|---------|----------------|
| 1       | GPIO-0 | 2       | Audio IN3      |
| 3       | GPIO-1 | 4       | AGND           |
| 5       | GPIO-2 | 6       | Audio IN2      |
| 7       | GPIO-3 | 8       | AGND           |
| 9       | GPIO-4 | 10      | Audio IN1      |
| 11      | GPIO-5 | 12      | AGND           |
| 13      | GPIO-6 | 14      | Audio IN0      |
| 15      | GPIO-7 | 16      | GND (for GPIO) |

#### 1.13 Infra-Red (IR)

| Pin No. | Signal |
|---------|--------|
| 1       | VCC    |
| 2       | IRRX   |
| 3       | GND    |
| 4       | IRTX   |
| 5       | CIRRX  |

# 1.14 PCI Bus Pin Assignment

| B62     | 2 B52 B49 | SOL    | DER SIDE   | <u>B1</u> |         |
|---------|-----------|--------|------------|-----------|---------|
|         |           |        |            |           |         |
| A62     | 2 A52 A49 | COMPO  | JNENT SIDE | A1        |         |
| Pin No. | Α         | В      | Pin No.    | Α         | В       |
| 1       | TRST*     | -12V   | 32         | AD16      | AD17    |
| 2       | +12V      | ТСК    | 33         | VCC3      | C/BE2*  |
| 3       | NC        | GND    | 34         | FRAME*    | GND     |
| 4       | NC        | NC     | 35         | GND       | IRDY*   |
| 5       | +5V       | +5V    | 36         | TRDY*     | VCC3    |
| 6       | INTA*     | +5V    | 37         | GND       | DEVSEL* |
| 7       | INTC*     | INTB*  | 38         | STOP*     | GND     |
| 8       | +5V       | INTD*  | 39         | VCC3      | LOCK*   |
| 9       | NC        | PREN1* | 40         | SDONE     | PERR*   |
| 10      | +5V       | NC     | 41         | SBO*      | VCC3    |
| 11      | NC        | PREN2* | 42         | GND       | SERR*   |
| 12      | GND       | GND    | 43         | PAR       | VCC3    |
| 13      | GND       | GND    | 44         | AD15      | C/BE1*  |
| 14      | 3VSB      | NC     | 45         | VCC3      | AD14    |
| 15      | RST*      | GND    | 46         | AD13      | GND     |
| 16      | +5V       | CLK    | 47         | AD11      | AD12    |
| 17      | GNT0*     | GND    | 48         | GND       | AD10    |
| 18      | GND       | REQ0*  | 49         | AD9       | GND     |
| 19      | PME*      | +5V    | 50         | KEY       | KEY     |
| 20      | AD30      | AD31   | 51         | KEY       | KEY     |
| 21      | VCC3      | AD29   | 52         | C/BE0*    | AD8     |
| 22      | AD28      | GND    | 53         | VCC3      | AD7     |
| 23      | AD26      | AD27   | 54         | AD6       | VCC3    |
| 24      | GND       | AD25   | 55         | AD4       | AD5     |
| 25      | AD24      | VCC3   | 56         | GND       | AD3     |
| 26      | AD16      | C/BE3* | 57         | AD2       | GND     |
| 27      | VCC3      | AD23   | 58         | AD0       | AD1     |
| 28      | AD22      | GND    | 59         | +5V       | +5V     |
| 29      | AD20      | AD21   | 60         | REQ64*    | ACK64*  |
| 30      | GND       | AD19   | 61         | +5V       | +5V     |
| 31      | AD18      | VCC3   | 62         | +5V       | +5V     |

# 2. External Connector

# 2.1 CRT Display Connector (VGA)

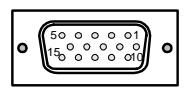

| Pin No. | Signal | Pin No. | Signal |
|---------|--------|---------|--------|
| 1       | RED    | 9       | Кеу    |
| 2       | GREEN  | 10      | GND    |
| 3       | BLUE   | 11      | N/C    |
| 4       | N/C    | 12      | DCDA   |
| 5       | GND    | 13      | H-SYNC |
| 6       | GND    | 14      | V-SYNC |
| 7       | GND    | 15      | DCDA   |
| 8       | GND    |         |        |

#### 2.2 Audio Input Connector

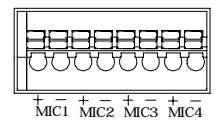

#### 2.3 GPIO Connector

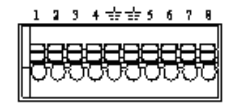

#### 2.4 USB Connector

| USB Ports |           |  |  |
|-----------|-----------|--|--|
| Pin       | Name      |  |  |
| 2         | USB0-     |  |  |
| 3         | USB0+     |  |  |
| 4, 8      | GND       |  |  |
| 1, 5      | USB Power |  |  |
| 6         | USB1-     |  |  |
| 7         | USB1+     |  |  |

#### 2.5 COM1 Connector

| i             |      |
|---------------|------|
| 1             | ۱- ۱ |
| //o o o o o// | э    |
|               |      |
| ،روه وه ک     | 19   |
|               |      |

#### RS232 Connector (COM1)

| Pin No. | Signal |  |
|---------|--------|--|
| 1       | DCD    |  |
| 2       | RX     |  |
| 3       | ТХ     |  |
| 4       | DTR    |  |
| 5       | GND    |  |
| 6       | DSR    |  |
| 7       | RTS    |  |
| 8       | CTS    |  |
| 9       | RI     |  |

# 2.6 COM2 Connector

| 10000 | )5 |
|-------|----|
| 66000 | 9  |

| RS232 / RS422 / RS485 Connector ( | (COM2) |  |
|-----------------------------------|--------|--|
|-----------------------------------|--------|--|

| Pin No. | RS232 | RS422 | RS485 |
|---------|-------|-------|-------|
| 1       | DCD   | TX-   | DATA- |
| 2       | RX    | TX+   | DATA+ |
| 3       | ТХ    | RX+   |       |
| 4       | DTR   | RX-   |       |
| 5       | GND   | GND   | GND   |
| 6       | DSR   | RTS-  |       |
| 7       | RTS   | RTS+  |       |
| 8       | CTS   | CTS+  |       |
| 9       | RI    | CTS-  |       |

Note: Please setup mode type by JP3.

# 3. Ethernet Connector (RJ-45)

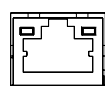

#### Drawing of Ethernet Connector RJ-45

| Pin No. | Signal |
|---------|--------|
| 1       | TX+    |
| 2       | TX-    |
| 3       | RX+    |
| 4       | NC     |
| 5       | NC     |
| 6       | RX-    |
| 7       | NC     |
| 8       | NC     |

#### 3.1 Connectors

The connectors allow this main board to connect with other parts of the system. Some problems encountered with your system may be caused by loose or improper connections. Ensure that all connectors are in place and firmly attached.

| Component                  | Label       |
|----------------------------|-------------|
| HDD (IDE) Connector        | IDE1, IDE2  |
| Slim FDD Connector         | FDC         |
| Internal USB Connector     | USB2        |
| Reset Switch Connector     | JP1 (6-5)   |
| External Speaker Connector | JP1 (14-20) |
| HDD LED Connector          | JP1 (7-8)   |
| External Power Connector   | P1          |
| Serial Port                | COM1, 2     |
| Audio OUT                  | LINE_OUT    |
| Audio IN                   | LINE_IN     |
| MIC                        | MIC_IN      |
| LAN                        | RJ-45       |
| Video INPUT                | J2          |
| CMOS RAM Clear             | J1          |
| Audio / GPIO               | J3          |
| IR                         | IR          |
| CPU FAN                    | FAN1, 2     |
| Printer                    | PRN         |

# 3.2 P/T/Z Setting

The P/T/Z Setting complies with LILIN or PELCO. Protocol has been previously attached to the COM ports. You may control the camera via arrow buttons. In this case, you don't need to buy dedicated P/T/Z controller.

## 3.3 Pin Assignment of COM2

Connect 9 PIN Female D\_SUB to COM2 (Pin defines as below).

| 1 0 0 0 0 0 5<br>6 0 0 0 0 9 |
|------------------------------|
|------------------------------|

| Pin No. | RS232 | RS422 | RS485 |
|---------|-------|-------|-------|
| 1       | DCD   | TX-   | DATA- |
| 2       | RX    | TX+   | DATA+ |
| 3       | ТΧ    | RX+   |       |
| 4       | DTR   | RX-   |       |
| 5       | GND   | GND   | GND   |
| 6       | DSR   | RTS-  |       |
| 7       | RTS   | RTS+  |       |
| 8       | CTS   | CTS+  |       |
| 9       | RI    | CTS-  |       |

#### RS232 / RS422 / RS485 Connector (COM2)

Note: Please setup mode type by JP3.

# 3.4 Cable Connection

Camera input jack to COM2 for PIH-7000/7600. For example:

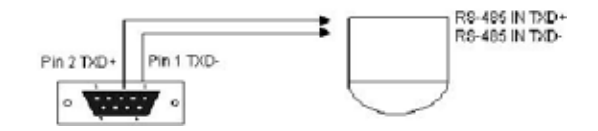

#### 3.5 Jumper 3 Setting of COM2

The system default of COM2 is RS485. Adjust jumper JP3 in system for RS422, RS232 signals as show below.

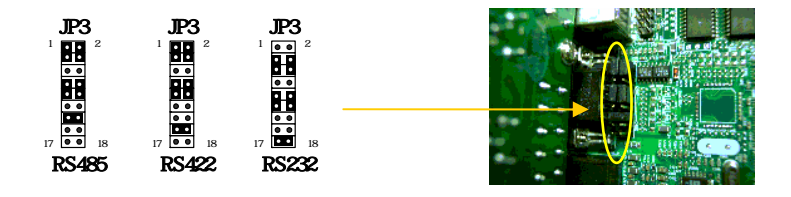

Chapter V CMOS Setting

# 1. Introduction

This manual discusses Award<sup>™</sup> setup program built into the ROM BIOS. The setup program allows users to modify the basic system configuration. This special information is then stored in battery-backed RAM so that it retains the setup information when the power is turned off.

If system behaviors abnormal situation and you wish to check hardware values of CMOS, you may connect a USB keyboard, restart the system by turning it OFF then ON or pressing the "RESET" button on the system case. You may also restart by simultaneously pressing <Ctrl>, <Alt>, and <Delete> keys. Press <Delete> key to enter CMOS setting pages.

# 2. Setup Pages

Phoenix-Award BIOS CMOS Setup Utility.

| Standard CMOS Feature                                                                 | Frequency / Voltage Control |  |
|---------------------------------------------------------------------------------------|-----------------------------|--|
| Advanced BIOS Feature                                                                 | Load Optimized Defaults     |  |
| Advanced Chipset Feature                                                              | Set Supervisor Password     |  |
| Integrated Peripherals                                                                | Set User Password           |  |
| Power Management Setup                                                                | Save & Exit Setup           |  |
| PnP / PCI Configurations                                                              | Exit Without Saving         |  |
| PC Health Status                                                                      |                             |  |
| Esc: Quit F9: Menu in BIOS $\uparrow \downarrow \leftarrow \rightarrow$ : Select Item |                             |  |
| F10: Save & Exit Setup                                                                |                             |  |
| Time, Date, Hard Disk Type.                                                           |                             |  |

# 2.1 Standard CMOS Features

Use this menu for basic system configuration.

| Date:               | Mon., Feb 8 1999       | Item Help                       |
|---------------------|------------------------|---------------------------------|
| Time:               | 16:19:20               |                                 |
|                     |                        | Menu Level 🕞                    |
| IDE Primary         | 2557MB                 |                                 |
| Master              | None                   | Change the day, month, year and |
| IDE Primary         | None                   | century.                        |
| Slave               | None                   | 5                               |
| IDE Secondary       |                        |                                 |
| Master              | None                   |                                 |
| IDE Secondary       | None                   |                                 |
| Slave               |                        |                                 |
|                     | EGA/VGA                |                                 |
| Drive A             | No Errors              |                                 |
| Drive B             |                        |                                 |
|                     | 640 K                  |                                 |
| Video               | 64512 K                |                                 |
| Halt On             | 65536 K                |                                 |
|                     |                        |                                 |
| Based Memory        |                        |                                 |
| Extended            |                        |                                 |
| Memory              |                        |                                 |
| Total Memory        |                        |                                 |
| 1, t ←→Move         | Enter: Select          | +/-/PU/PD: Value                |
| F10: Save           | ESC: Exit              | F1: General Help                |
| F5: Previous Values | F6: Fail-safe Defaults | F7: Optimized Defaults          |

# 2.2 Advanced BIOS Features

Use this menu to set the Advanced Features available on your system.

| Virus Warning               | Disabled               | Item Help                         |
|-----------------------------|------------------------|-----------------------------------|
| CPU Internal Cache          | Enabled                |                                   |
| External Cache              | Enabled                | Menu Level 🕞                      |
| CPU L2 Cache ECC Checking   | Enabled                |                                   |
| Quick Power On Self Test    | Disabled               | Allows you to choose the VIRUS    |
| First Boot Device           | HDD-0                  | warning feature for IDE Hard Disk |
| Second Boot Device          | HDD-1                  | boot sector protection. If this   |
| Third Boot Device           | CD-ROM                 | function is enabled and someone   |
| Boot Other Device           | Enabled                | attempt to write data into this   |
| Boot Up NumLock Status      | On                     | area, BIOS will show a warning    |
| Gate A20 Option             | Fast                   | message on screen and alarm       |
| Typematic Rate Setting      | Disabled               | beep.                             |
| xTypematic Rate (Chars/Sec) | 6                      |                                   |
| xTypematic Delay (Msec)     | 250                    |                                   |
| Security Option             | Setup                  |                                   |
| OS Select For DRAM > 64MB   | Non-OS2                |                                   |
| Report NO FDD for Win95     | Yes                    |                                   |
| 1, t ← → Move               | Enter: Select          | +/-/PU/PD: Value                  |
| F10: Save                   | ESC: Exit              | F1: General Help                  |
| F5: Previous Values         | F6: Fail-safe Defaults | F7: Optimized Defaults            |

# 2.3 Advanced Chipset Features

Use this menu to change the values in the chipset registers and optimize your system's performance.

| Virus Warning               | Disabled               | Item Help                         |
|-----------------------------|------------------------|-----------------------------------|
| CPU Internal Cache          | Enabled                |                                   |
| External Cache              | Enabled                | Menu Level 🕞                      |
| CPU L2 Cache ECC Checking   | Enabled                |                                   |
| Quick Power On Self Test    | Disabled               | Allows you to choose the VIRUS    |
| First Boot Device           | HDD-0                  | warning feature for IDE Hard Disk |
| Second Boot Device          | HDD-1                  | boot sector protection. If this   |
| Third Boot Device           | CD-ROM                 | function is enabled and someone   |
| Boot Other Device           | Enabled                | attempt to write data into this   |
| Boot Up NumLock Status      | On                     | area, BIOS will show a warning    |
| Gate A20 Option             | Fast                   | message on screen and alarm       |
| Typematic Rate Setting      | Disabled               | beep.                             |
| xTypematic Rate (Chars/Sec) | 6                      |                                   |
| xTypematic Delay (Msec)     | 250                    |                                   |
| Security Option             | Setup                  |                                   |
| OS Select For DRAM > 64MB   | Non-OS2                |                                   |
| Report NO FDD for Win95     | Yes                    |                                   |
| 1, t ←→Move                 | Enter: Select          | +/-/PU/PD: Value                  |
| F10: Save                   | ESC: Exit              | F1: General Help                  |
| F5: Previous Values         | F6: Fail-safe Defaults | F7: Optimized Defaults            |

| SDRAM CAS Latency Time     | 3                      | Item Help              |
|----------------------------|------------------------|------------------------|
| SDRAM Cycle Time Tras/Trc  | 7/9                    |                        |
| SDRAM RAS-to-CAS Delay     | 3                      | Menu Level             |
| SDRAM RAS Precharge Time   | 3                      |                        |
| System BIOS Cacheable      | Disabled               |                        |
| Video BIOS Cacheable       | Disabled               |                        |
| Memory Hole at 15M ~ 16M   | Disabled               |                        |
| CPU Latency Timer          | Enabled                |                        |
| Delay Transaction          | Enabled                |                        |
| AGP Graphics Aperture Size | 64MB                   |                        |
| Display Cache Frequency    | 100MHz                 |                        |
| System Memory Frequency    | Auto                   |                        |
| On-chip Video Window Size  | 64MB                   |                        |
| * Onboard Display Cache Se | tting *                |                        |
| CAS# Latency               | 3                      |                        |
| Paging Mode Control        | Open                   |                        |
| RAS-to-CAS Override        | By CAS# LT             |                        |
| RAS# Timing                | Fast                   |                        |
| RAS# Precharge Timing      | Fast                   |                        |
| 1, t ← → Move              | Enter: Select          | +/-/PU/PD: Value       |
| F10: Save                  | ESC: Exit              | F1: General Help       |
| F5: Previous Values        | F6: Fail-safe Defaults | F7: Optimized Defaults |

# 2.4 Integrated Peripherals

Use this menu to specify your setting for integrated peripherals.

| OnChip Primary PCI IDE   | Enabled                | Item Help                          |
|--------------------------|------------------------|------------------------------------|
| OnChip Secondary PCI IDE | Enabled                |                                    |
| IDE Primary Master PIO   | Auto                   | Menu Level 🕞                       |
| IDE Primary Slave PIO    | Auto                   |                                    |
| IDE Secondary Master PIO | Auto                   | If your IDE hard drive supports    |
| IDE Secondary Slave PIO  | Auto                   | automatic detection of the optimal |
| IDE Primary Master UDMA  | Auto                   | number of block read / write per   |
| IDE Primary Slave UDMA   | Auto                   | sector the drive can support.      |
| IDE Secondary Master UDM | A Auto                 |                                    |
| IDE Secondary Slave UDMA | Auto                   |                                    |
| USB Controller           | Enabled                |                                    |
| USB Keyboard Support     | Enabled                |                                    |
| USB Mouse Support        | Disabled               |                                    |
| Init Display             | Onboard / AGP          |                                    |
| AC97 Audio               | Auto                   |                                    |
| IDE HDD Block Mode       | Enabled                |                                    |
| Power On Function        | Button Only            |                                    |
| xKB Power On Password    | Enter                  |                                    |
| xHot Key Power On        | Ctrl-F1                |                                    |
| Onboard Serial Port 1    | 3F8 / IRQ4             |                                    |
| Onboard Serial Port 2    | 2F8 / IRQ3             |                                    |
| UART Mode Select         | Normal                 |                                    |
| xRxD, TxD Active         | Hi, Lo                 |                                    |
| xIR Transmission Delay   | Enabled                |                                    |
| xUR2 Duplex Mode         | Half                   |                                    |
| xUse IR Pins             | IR-Rx2Tx2              |                                    |
| Onboard Parallel Port    | 378 / IRQ7             |                                    |
| Parallel Port Mode       | SPP                    |                                    |
| EPP Mode Select          | EPP1.7                 |                                    |
| ECP Mode Use DMA         | 3                      |                                    |
| PWRON After PWR-Fail     | Off                    |                                    |
| Watch Dog Timer Select   | Disable                |                                    |
| 1, t ← → Move            | Enter: Select          | +/-/PU/PD: Value                   |
| F10: Save                | ESC: Exit              | F1: General Help                   |
| F5: Previous Values      | F6: Fail-sate Defaults | F7: Optimized Defaults             |

#### 2.5 Power Management Setup

Use this menu to specify your settings for power management.

| ACPI Function             | Disabled               | Item Help              |
|---------------------------|------------------------|------------------------|
| ACPI Suspend Type         | S1 (POS)               |                        |
| Power Management          | User Define            | Menu Level 🕞           |
| Video Off Method          | DPMS                   |                        |
| Video Off In Suspend      | Yes                    |                        |
| Suspend Type              | Stop Grant             |                        |
| Modem Use IRQ             | 3                      |                        |
| Suspend Mode              | Disabled               |                        |
| HDD Power Down            | Disabled               |                        |
| Soft-off by PWR-BTTN      | Instant-off            |                        |
| Wake-up by PCI Card       | Disabled               |                        |
| Power On By Ring          | Enabled                |                        |
| USB KB Wake-up From S3    | Disabled               |                        |
| PWRON After PWR-Fail      | Former-sts             |                        |
| CPU Thermal-throttling    | 50.0%                  |                        |
| Resume by Alarm           | Disabled               |                        |
| X Date (of Month) Alarm   | 0                      |                        |
| X Time (hh: mm: ss) Alarm | 0 0 0                  |                        |
|                           |                        |                        |
| ** Reload Global T        | imer Events **         |                        |
| Primary IDE 0             | Disabled               |                        |
| Primary IDE 1             | Disabled               |                        |
| Secondary IDE 0           | Disabled               |                        |
| Secondary IDE 1           | Disabled               |                        |
| FDD, COM, LPT Port        | Disabled               |                        |
| PCI PIRQ [A-D]#           | Disabled               |                        |
| 1, t ←→Move               | Enter: Select          | +/-/PU/PD: Value       |
| F10: Save                 | ESC: Exit              | F1: General Help       |
| F5: Previous Values       | F6: Fail-safe Defaults | F7: Optimized Defaults |

#### 2.6 PnP / PCI Configuration

This entry appears if your system supports PnP / PCI.

| Reset Configuration Data                  | Disabled                     | Item Help                           |
|-------------------------------------------|------------------------------|-------------------------------------|
| Resources Controlled By X IR<br>Resources | Q Auto (ESCD)<br>Press Enter | Menu Level 🕞                        |
| PCI / VGA Palette Snoop                   | Disabled                     | Default is Disabled. Select         |
|                                           |                              | Enabled to reset Extended System    |
|                                           |                              | Configuration Data (ESCD) when      |
|                                           |                              | you exit Setup if you have          |
|                                           |                              | installed a new add-on and the      |
|                                           |                              | system reconfiguration has          |
|                                           |                              | caused such a serious conflict that |
|                                           |                              | the OS cannot boot.                 |
| 1<br>↓<br>←<br>→<br>Move                  | Enter: Select                | +/-/PU/PD: Value                    |
| F10: Save                                 | ESC: Exit                    | F1: General Help                    |
| F5: Previous Values                       | F6: Fail-safe Defaults       | F7: Optimized Defaults              |

# 2.7 PC Health Status

Use this menu to monitor the CPU and system temperature, CPU fan speed the voltage of the onboard regulators.

| CPU Warning Temperature    | Disabled               | Item Help              |
|----------------------------|------------------------|------------------------|
| Current System Temperature | 9                      |                        |
| Current CPU1 Temperature   |                        | Menu Level 🕞           |
| INO(V)                     |                        |                        |
| IN1(V)                     |                        |                        |
| IN2(V)                     |                        |                        |
| +5V                        |                        |                        |
| VBAT(V)                    |                        |                        |
| 5VSB(V)                    | Disabled               |                        |
| Shutdown Temperature       |                        |                        |
| 1, t ←→Move                | Enter: Select          | +/-/PU/PD: Value       |
| F10: Save                  | ESC: Exit              | F1: General Help       |
| F5: Previous Values        | F6: Fail-safe Defaults | F7: Optimized Defaults |

## 2.8 Frequency / Voltage Control

Use this menu to specify your settings for frequency / voltage control.

| Auto Detect DIMM / PCI CL | C Enabled              | Item Help              |
|---------------------------|------------------------|------------------------|
| Spread Spectrum           | Disabled               | Menu Level 🕞           |
|                           |                        |                        |
|                           |                        |                        |
|                           |                        |                        |
| 1<br>↑↓ ← → Move          | Enter: Select          | +/-/PU/PD: Value       |
| F10: Save                 | ESC: Exit              | F1: General Help       |
| F5: Previous Values       | F6: Fail-safe Defaults | F7: Optimized Defaults |

#### 2.9 Load Optimized Defaults

Use this menu to load the BIOS default values that are factory settings for optimal performance system operations. While Award has designed the custom BIOS to maximize performance, the factory has the right to change these defaults to meet their needs.

Load Optimized Defaults (Y/N)? N

Pressing "Y" loads the default values that are factory settings for optimal performance system operations.

#### 2.10 Supervisor / User Password

Use this menu to set User and Supervisor Passwords.

#### 2.11 Save & Exit Setup

Save CMOS value changes to CMOS and exit setup.

#### 2.12 Exit Without Save

Abandon all CMOS value changes and exit setup.

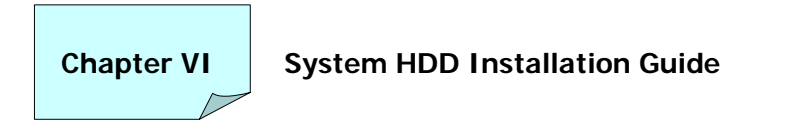

Follow the step to setup HDD drawing box.

1. Remove the screws on the case. (Marked in while circles)

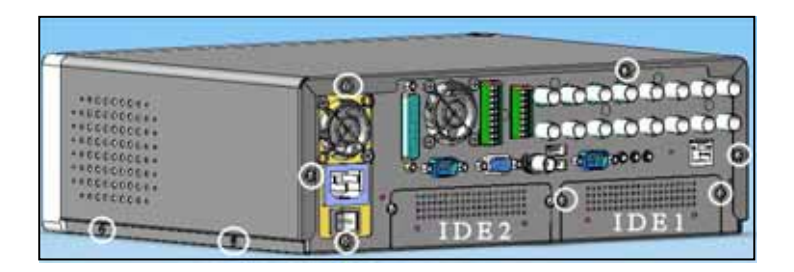

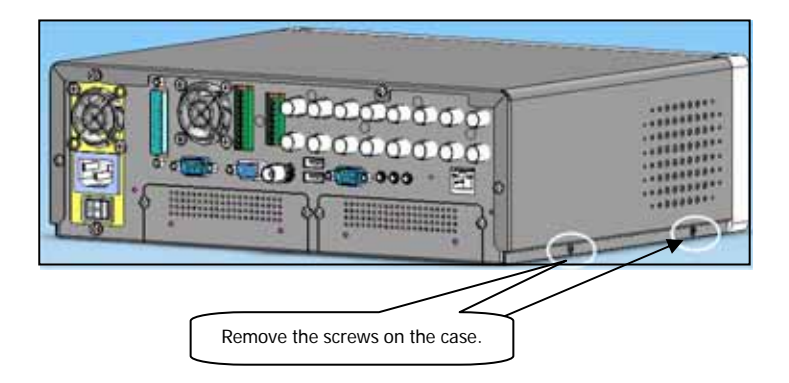

2. Take off the upper cover and remove the screws.

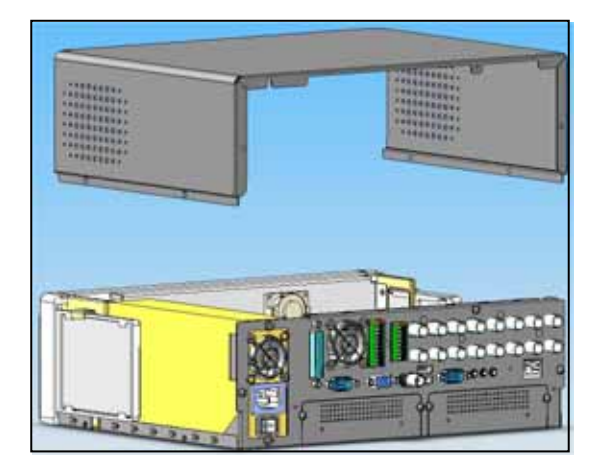

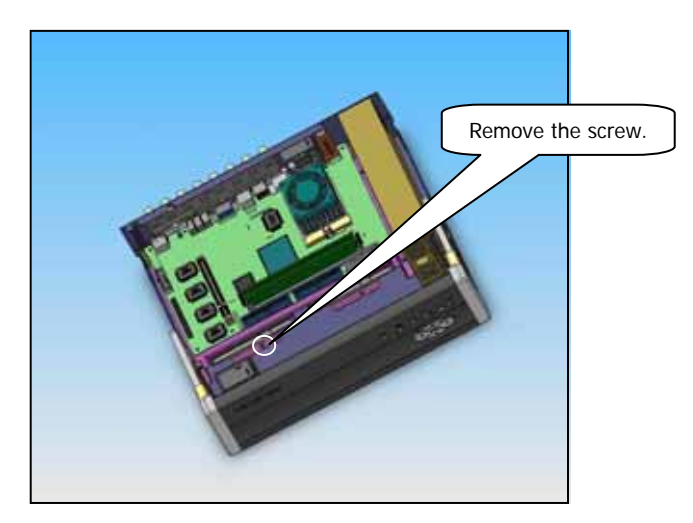

3. Remove HDD tray, and install HDD properly.

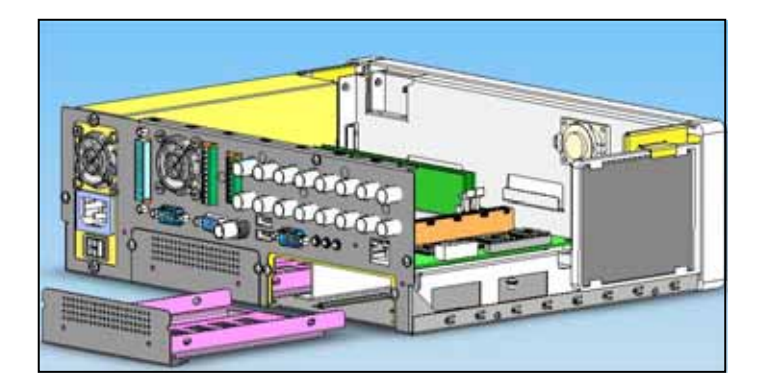

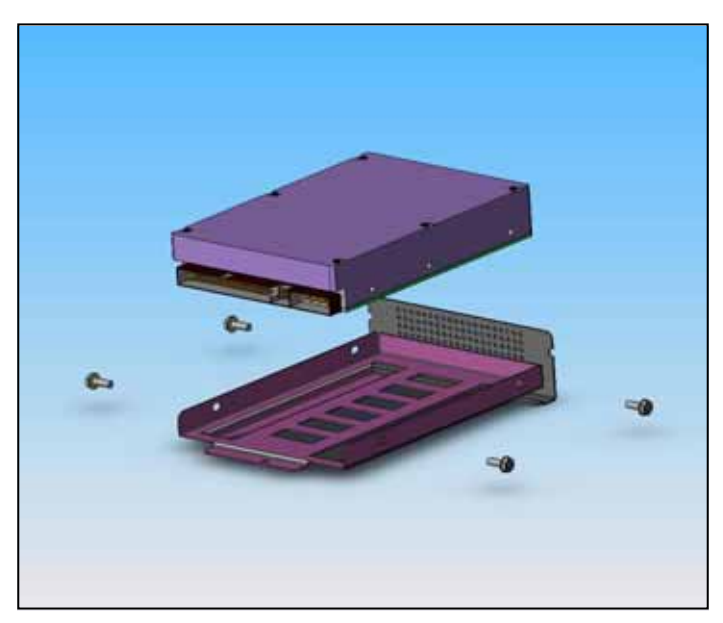

4. Insert the assembled HDD tray into tracer2000, and connect both power and HDD.

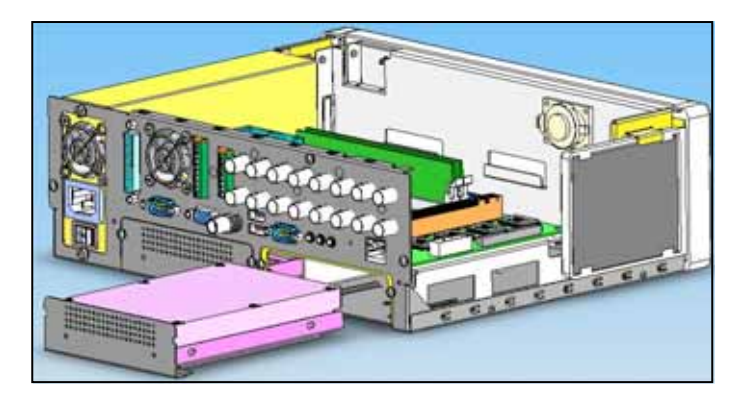

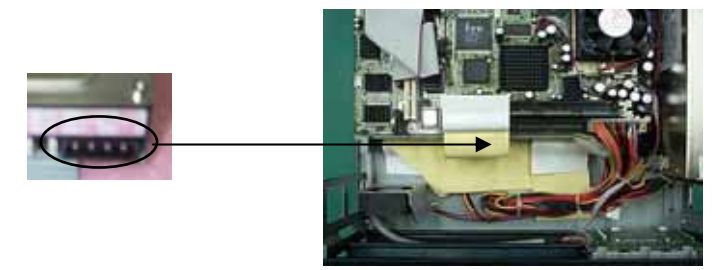

5. Assemble the upper cover and the screws.

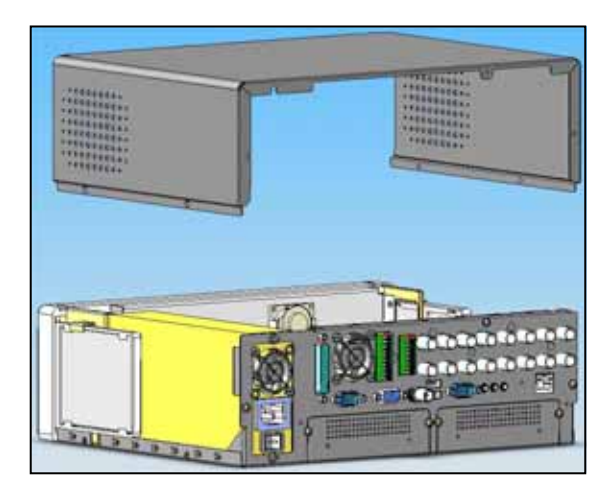

Free Manuals Download Website <u>http://myh66.com</u> <u>http://usermanuals.us</u> <u>http://www.somanuals.com</u> <u>http://www.4manuals.cc</u> <u>http://www.4manuals.cc</u> <u>http://www.4manuals.cc</u> <u>http://www.4manuals.com</u> <u>http://www.404manual.com</u> <u>http://www.luxmanual.com</u> <u>http://aubethermostatmanual.com</u> Golf course search by state

http://golfingnear.com Email search by domain

http://emailbydomain.com Auto manuals search

http://auto.somanuals.com TV manuals search

http://tv.somanuals.com